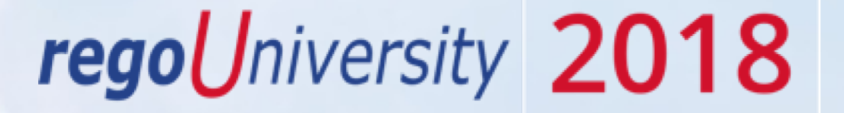

## Power BI Dashboards | Beginner

Your Guides: David Zywiec and Sankhadeep Dhar

## Course Outline

#### Overview

- What is Power BI
- Power BI Components
- Data Flow

#### Connecting to Data Sources

- Power BI Service Navigation
- Options to Connect to Sources
- Creating a Data Connection

#### Reports and Dashboards

- Dashboard Components
- Options to Share Reports and Dashboards

#### Creating a Report

- Power BI Desktop Navigation
- Creating a Simple Report Using Power BI Application
- Examples of Using Custom Visuals

#### Data Import Options

- Connecting to ODATA and Oracle Server and Extracting Data
- DirectQuery vs. Import

#### Data Transformation

- Data Transformation Components
- Data Modeling

#### Data Transformation - Advanced

- Creating your own M script for your next advanced report
- M Script Examples

#### DAX in Power BI

- Introduction to DAX Language
- When to use M vs. DAX
- Examples

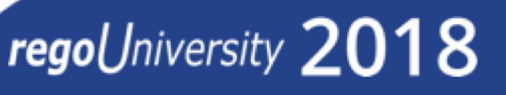

**Course Goal:** To provide an overview of Power BI functionality in conjunction with CA PPM data.

**Course Objectives:** You will learn how to:

- Understand How Power BI Works with CA PPM Data
- Connect to Data Sources
- Create Reports and Dashboards
- Create and Modify M and DAX Scripts

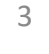

# Overview

- What is Power BI
- Power BI Components
- Data Flow

Power BI is a dashboard tool from Microsoft that lets you connect to variety of data sources and create visually stunning and interactive dashboards.

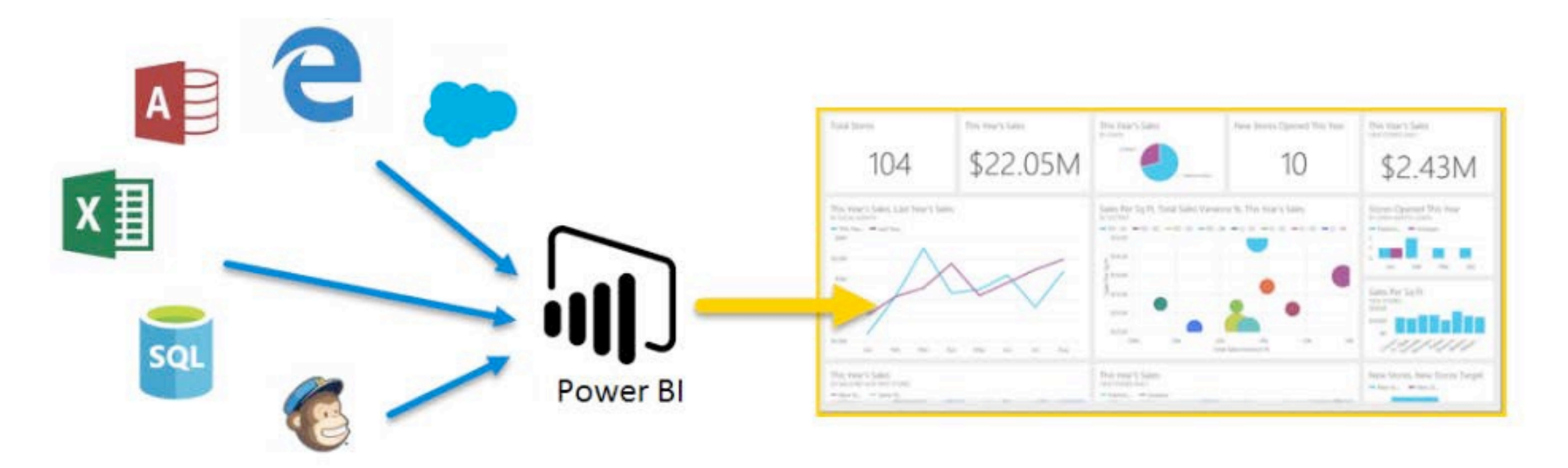

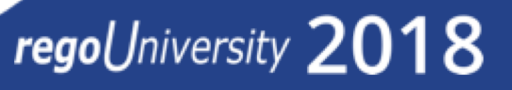

## Overview

#### Power BI has 3 main components:

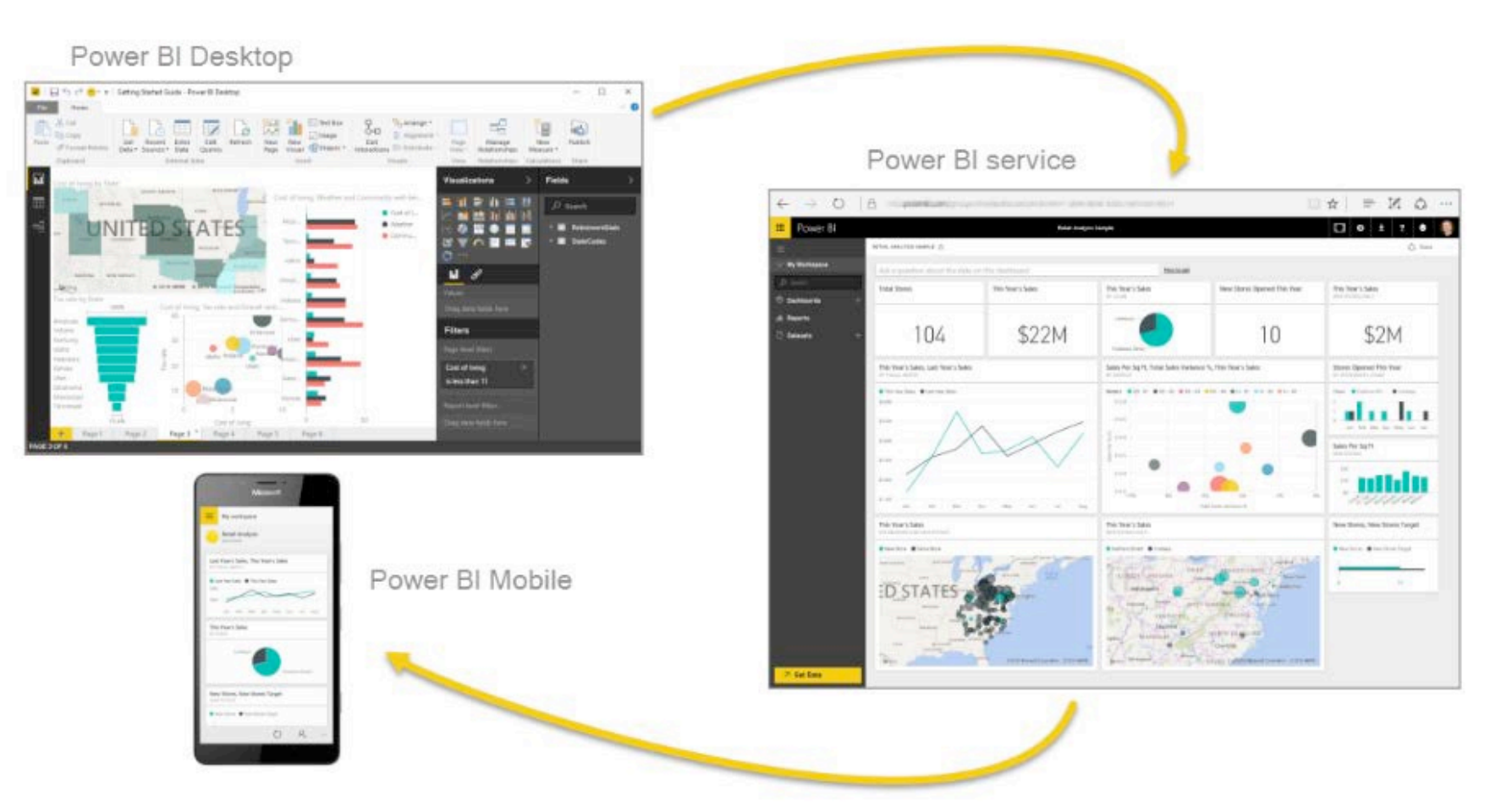

## Overview

Data Flow

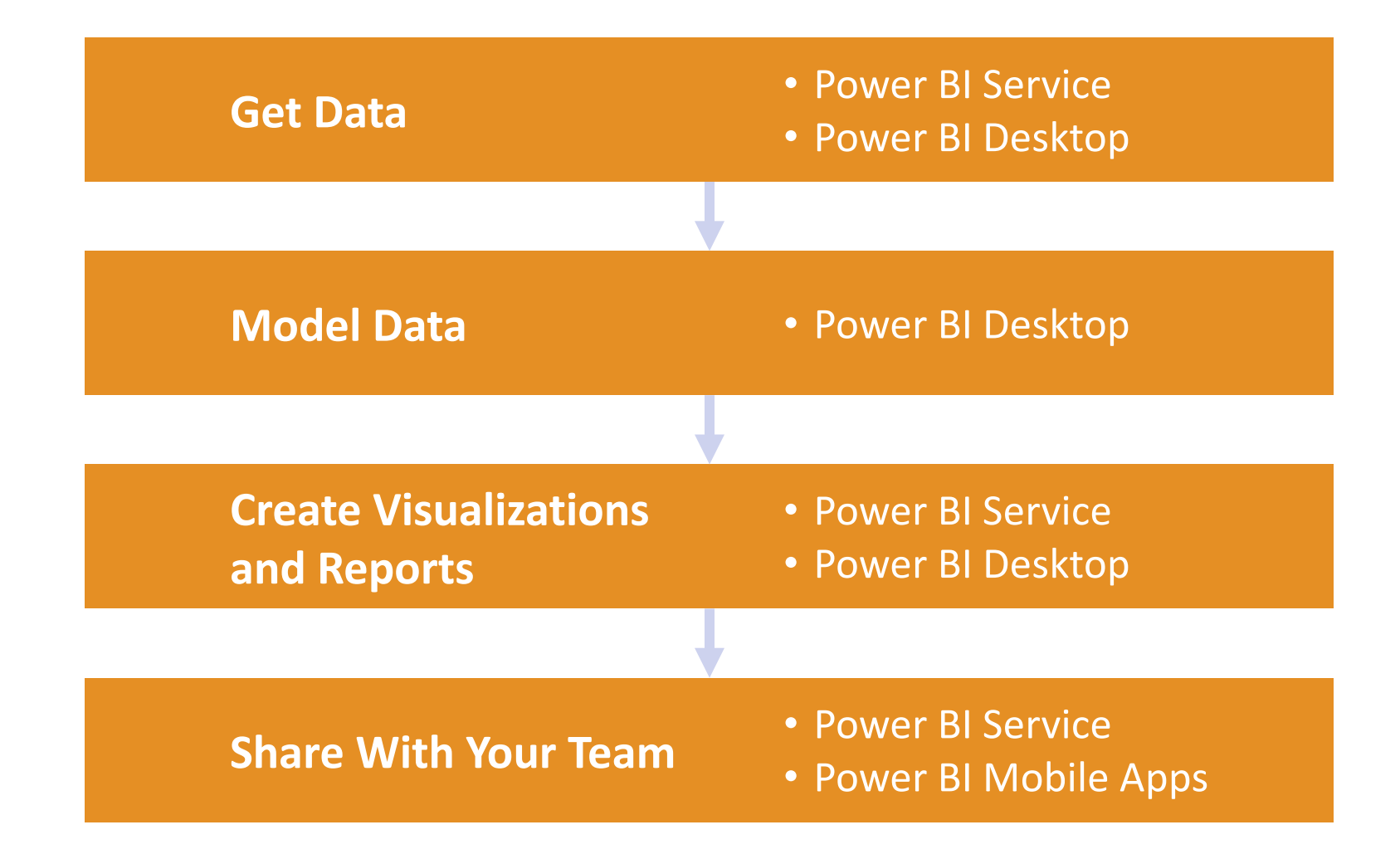

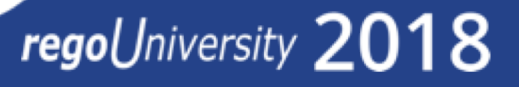

# Connecting to Data Sources

- Power BI Service Navigation
- Options to Connect to Sources
- Creating a Data Connection

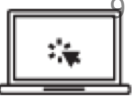

### Power BI Service Navigation

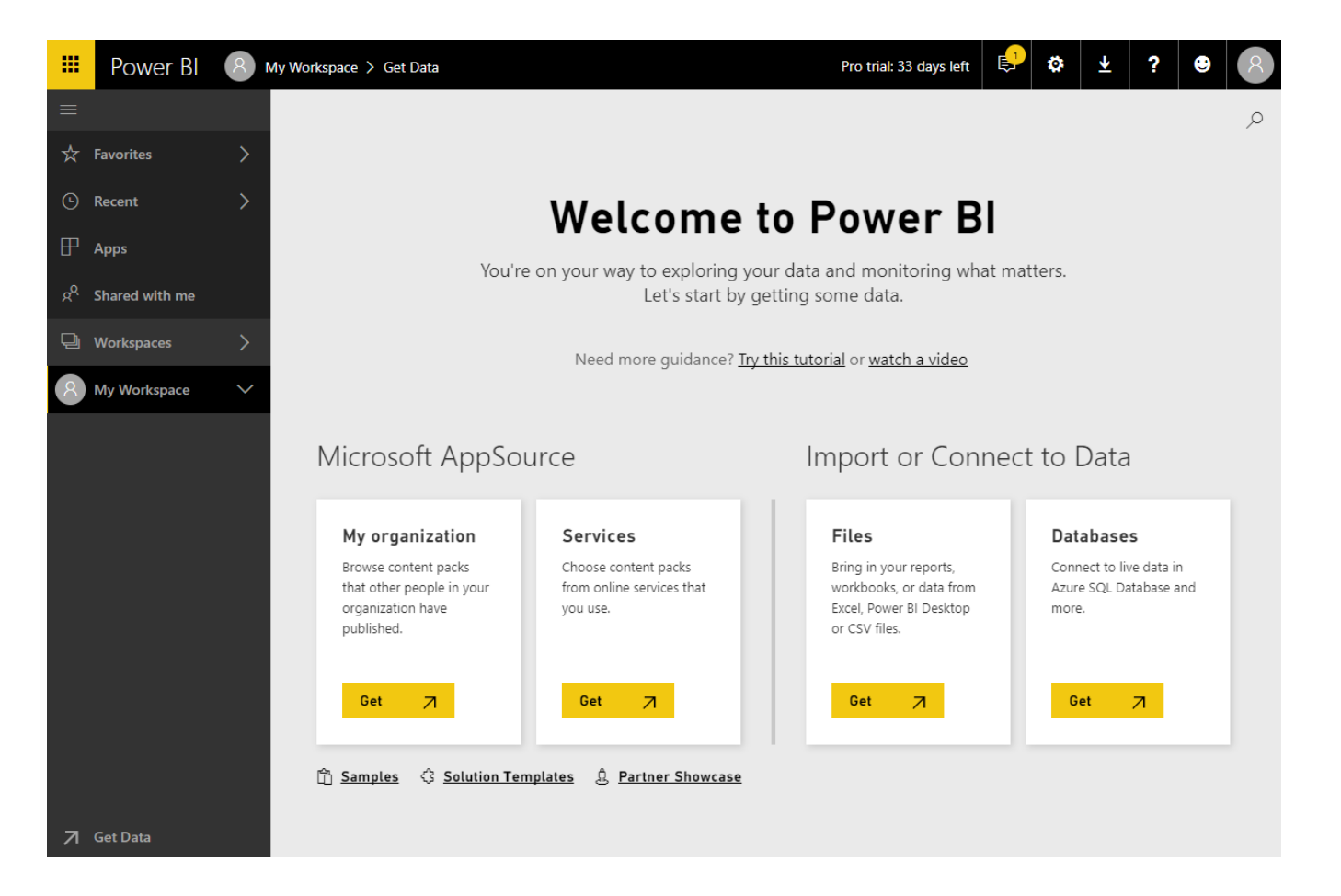

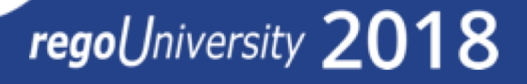

## Connecting to Data Sources

### Options to Connect to Sources

- SaaS solutions
- Azure services
- Custom content packs
- Custom connections
- On-premise SAS data
- Excel workbooks
- CSV files
- Power BI Desktop files

#### Content Pack Library Import or Connect to Data My organization Services Files Databases Connect to live data in Browse content packs Choose content packs Bring in your reports, that other people in your from online services that workbooks, or data from Azure SQL Database and organization have Excel, Power BI Desktop you use. more. or CSV files. published. 7 7 7 Get Get Get 7 Get

### Get Data

Need more guidance? Try this tutorial or watch a video

regoUniversity 2018

10

### Creating a Data Connection

### Import or Connect to Data

#### Files

Get

Bring in your reports, workbooks, or data from Excel, Power BI Desktop or CSV files.

7

#### Databases

Get

Connect to live data in Azure SQL Database and more.

 $\overline{A}$ 

# Reports and Dashboards

- Dashboard Components
- Options to Share Reports and Dashboards

### **Dashboard Components**

 Dashboard are high level view of some key KPI of one or more reports. Reports are pin to live page which then adds it to a new or existing Dashboard

## Reports and Dashboards

### Options to Share Reports and Dashboards

- Publish reports to the web
- Share dashboards
- Duplicate and modify shared dashboards (personal versions)
- Export to multiple formats
- Print
- QR code

## Reports and Dashboards

### Steps to Share

#### Publish to Web

- Do not use this option as it will allow access to dashboard to public Share
  - Grant/Revoke access to colleagues in the organization
  - It will warn you if you have entered an email address outside the organization

### Create Workspaces (Pro only)

- Public or Private groups
- Edit or View only groups

### Create Apps (Pro Only)

- Entire Organization
- Specific Individual or Groups

# Creating a Report

- Power BI Desktop Navigation
- Creating a Simple Report Using Power BI Application
- Examples of Using Custom Visuals

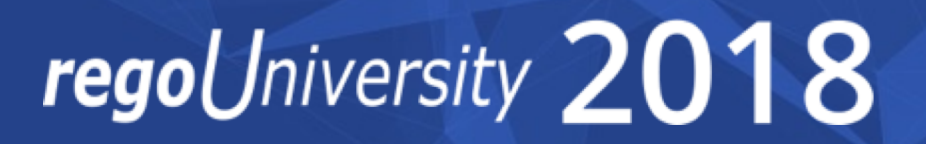

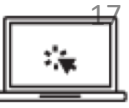

### Power BI Desktop Navigation

| <mark>။</mark> ြ 🖯 🖯 ငံ | 🕑 👻 👻 🗍 Ur   | ntitled - Power             | BI Deskto       | p                 |         |                       |                     |               |               |          |               |              |                         |               |                |                     | - 0      | ×   |
|-------------------------|--------------|-----------------------------|-----------------|-------------------|---------|-----------------------|---------------------|---------------|---------------|----------|---------------|--------------|-------------------------|---------------|----------------|---------------------|----------|-----|
| File Ho                 | ne View      | Modelin                     | 9               |                   |         |                       |                     |               |               |          |               |              |                         |               |                |                     | Sign in  | ~ 🕜 |
| Paste & Cut<br>Paste    | at Painter D | Get Recent<br>ata - Sources | Enter<br>• Data | Edit<br>Queries • | Refresh | Solution<br>Templates | Partner<br>Showcase | New<br>Page • | New<br>Visual | Text box | From<br>Store | From<br>File | Manage<br>Relationships | 👘 New Measure | Publish        |                     |          |     |
| Clipboar                | d            |                             | External d      | ata               |         | Reso                  | urces               |               | Inse          | rt       | Custom        | visuals      | Relationships           | Calculations  | Share          |                     |          |     |
|                         |              |                             |                 |                   |         |                       |                     |               |               |          |               |              |                         | _             | Visualizat     | tions >             | Fields   | >   |
|                         |              |                             |                 |                   |         |                       |                     |               |               |          |               |              |                         |               | = III  <br>× M |                     | ✓ Search |     |
| □==                     |              |                             |                 |                   |         |                       |                     |               |               |          |               |              |                         | l             | M 📴 🖣          | ) 🗘 🗄 🕀             |          |     |
|                         |              |                             |                 |                   |         |                       |                     |               |               |          |               |              |                         |               | ;; <u> </u>    | n थथ ⊫ ⊻<br>■ R @ … |          |     |
|                         |              |                             |                 |                   |         |                       |                     |               |               |          |               |              |                         |               |                | 2<br>1              |          |     |
|                         |              |                             |                 |                   |         |                       |                     |               |               |          |               |              |                         |               | Values         |                     |          |     |
|                         |              |                             |                 |                   |         |                       |                     |               |               |          |               |              |                         |               |                |                     |          |     |
|                         |              |                             |                 |                   |         |                       |                     |               |               |          |               |              |                         |               | Filters        |                     |          |     |
|                         |              |                             |                 |                   |         |                       |                     |               |               |          |               |              |                         |               |                |                     |          |     |
|                         |              |                             |                 |                   |         |                       |                     |               |               |          |               |              |                         | 1             | Drag data f    |                     |          |     |
|                         |              |                             |                 |                   |         |                       |                     |               |               |          |               |              |                         |               | Drillthroug    |                     |          |     |
|                         |              |                             |                 |                   |         |                       |                     |               |               |          |               |              |                         | 1             |                |                     |          |     |
|                         |              |                             |                 |                   |         |                       |                     |               |               |          |               |              |                         |               |                | l filters           |          |     |
|                         |              |                             |                 |                   |         |                       |                     |               |               |          |               |              |                         | 1             | Drag data f    | ields here          |          |     |
|                         |              |                             |                 |                   |         |                       |                     |               |               |          |               |              |                         |               |                |                     |          |     |
|                         |              |                             |                 |                   |         |                       |                     |               |               |          |               |              |                         |               |                |                     |          |     |
|                         |              |                             |                 |                   |         |                       |                     |               |               |          |               |              |                         |               |                |                     |          |     |
|                         | Page 1       |                             |                 |                   |         |                       |                     |               |               |          |               |              |                         |               |                |                     |          |     |
| PAGE 1 OF 1             | 90 .         |                             |                 |                   |         |                       |                     |               | _             |          |               |              |                         | - <b>-</b>    |                |                     |          |     |

### Dashboard Components

**Chart Visualizations** 

- Bar chart
- Column chart
- Line chart
- Are chart
- Pie chart
- Combo chart
- Bubble chart
- Scatter chart
- Donut chart
- Gauge chart
- Funnel chart
- Waterfall chart

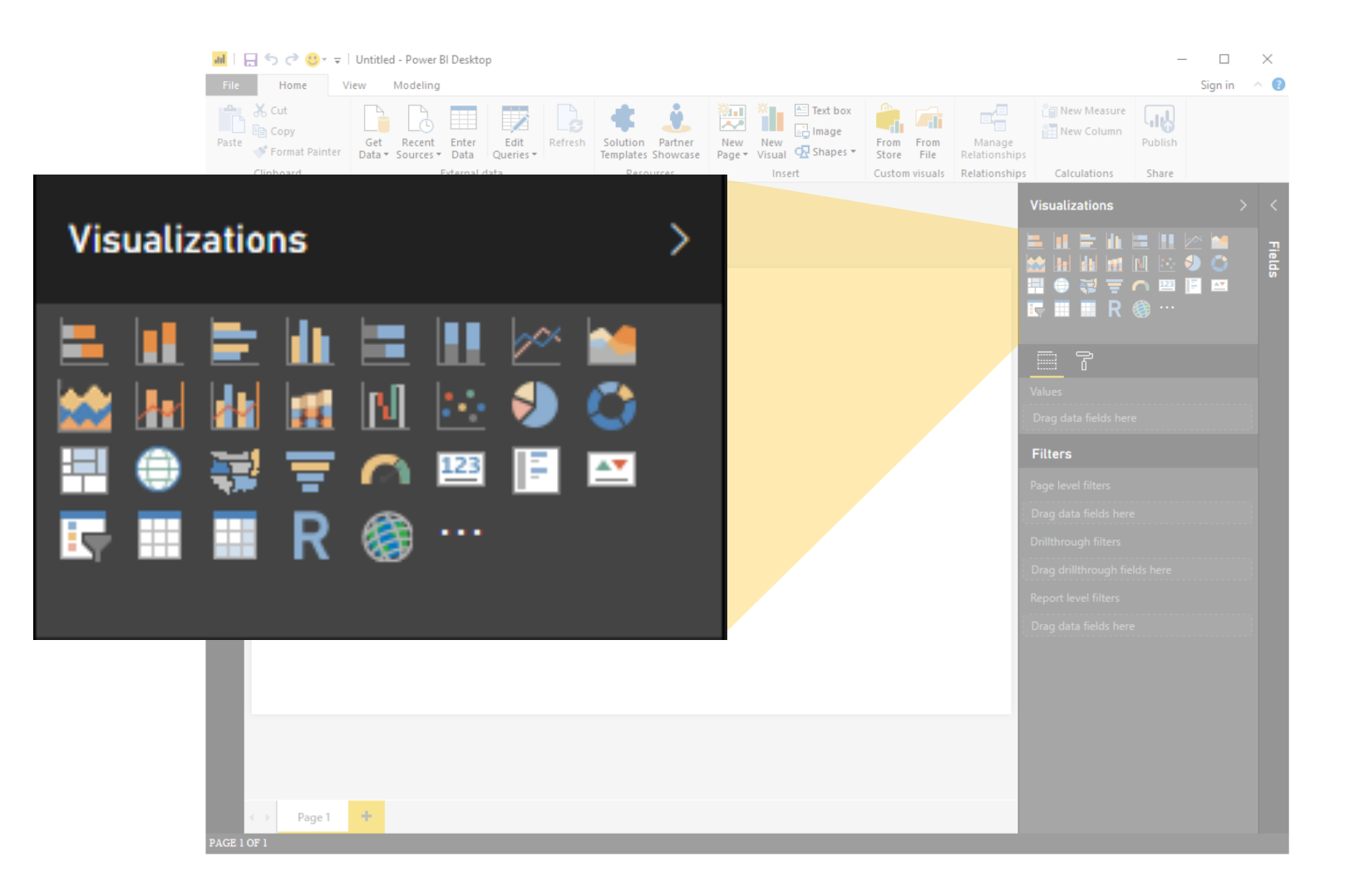

## Creating a Report

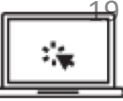

OBS Type

#### Creating a report

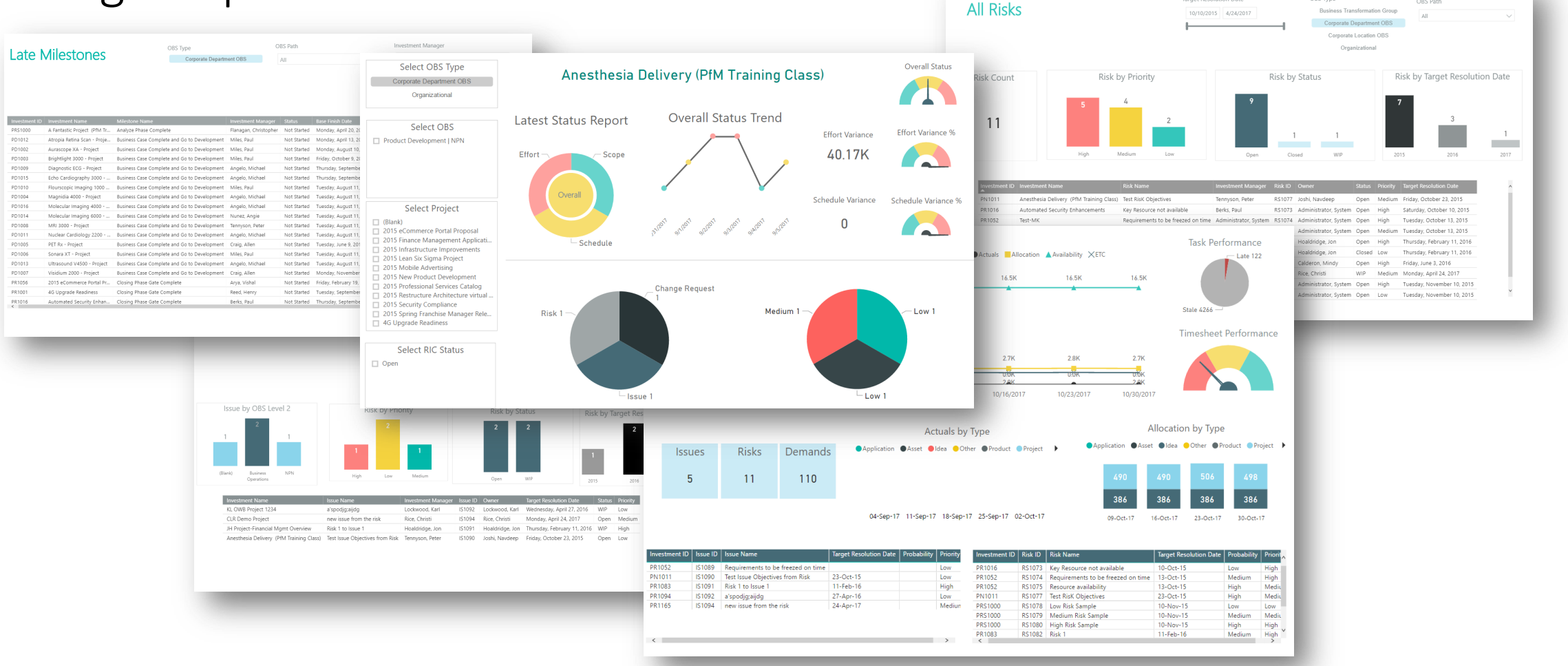

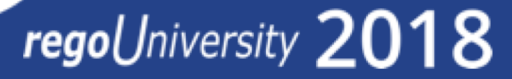

## Visuals

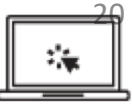

### Examples of Custom Visuals

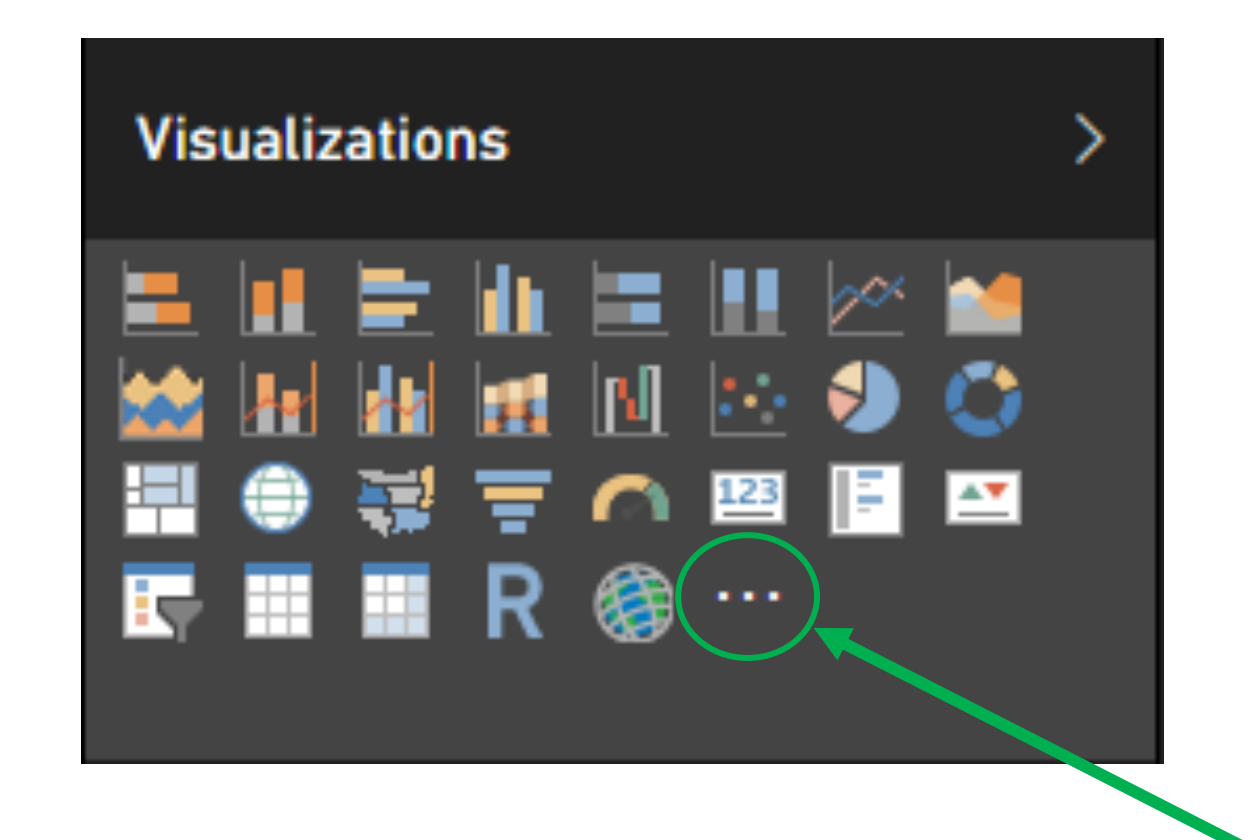

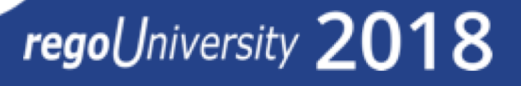

# Data Import Options

- DirectQuery vs. Import
- Connecting to ODATA and Oracle Server and Extracting Data

## Data Import Options

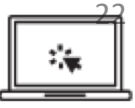

Connecting to ODATA and Oracle Server and Extracting Data

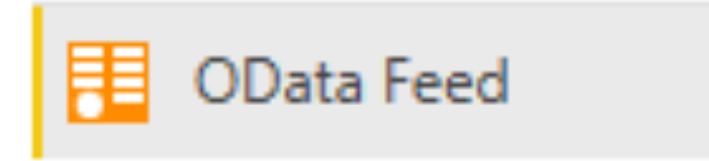

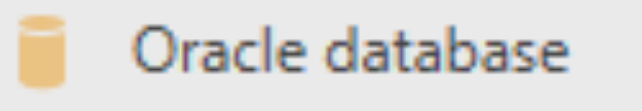

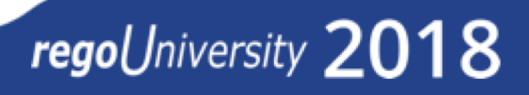

## Data Refresh – On Premise vs On Demand CA PPM

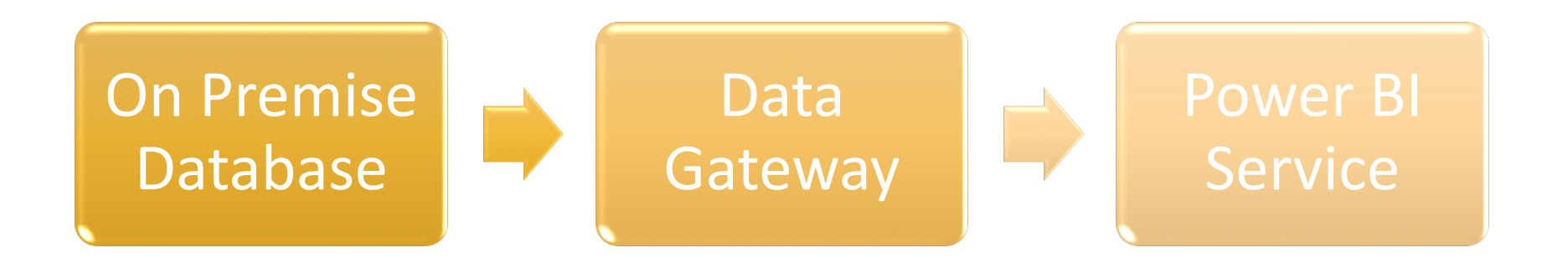

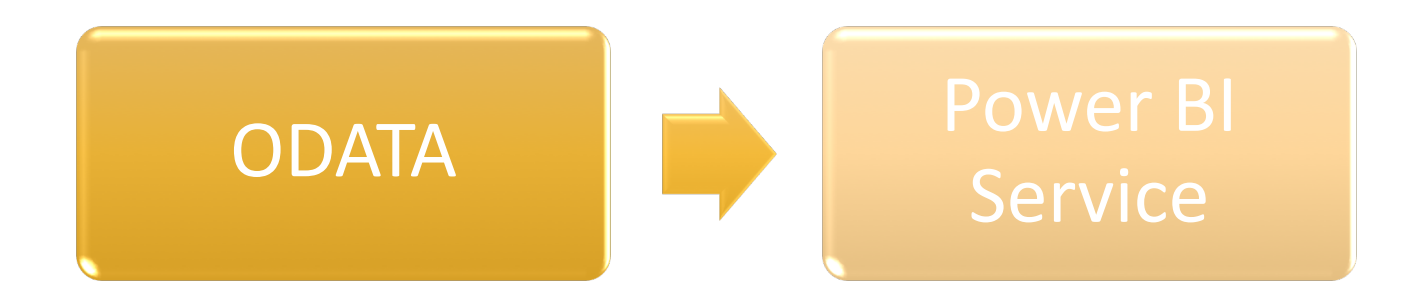

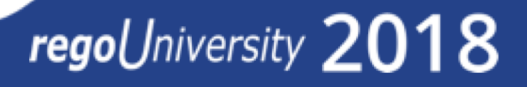

## Data Import Options

<u>\*\*</u>

DirectQuery vs. Import [Oracle]

Data Connectivity mode 🛈

Import

DirectQuery

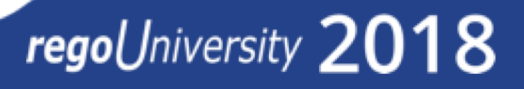

## Data Import Options

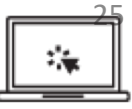

#### Connecting to a Source

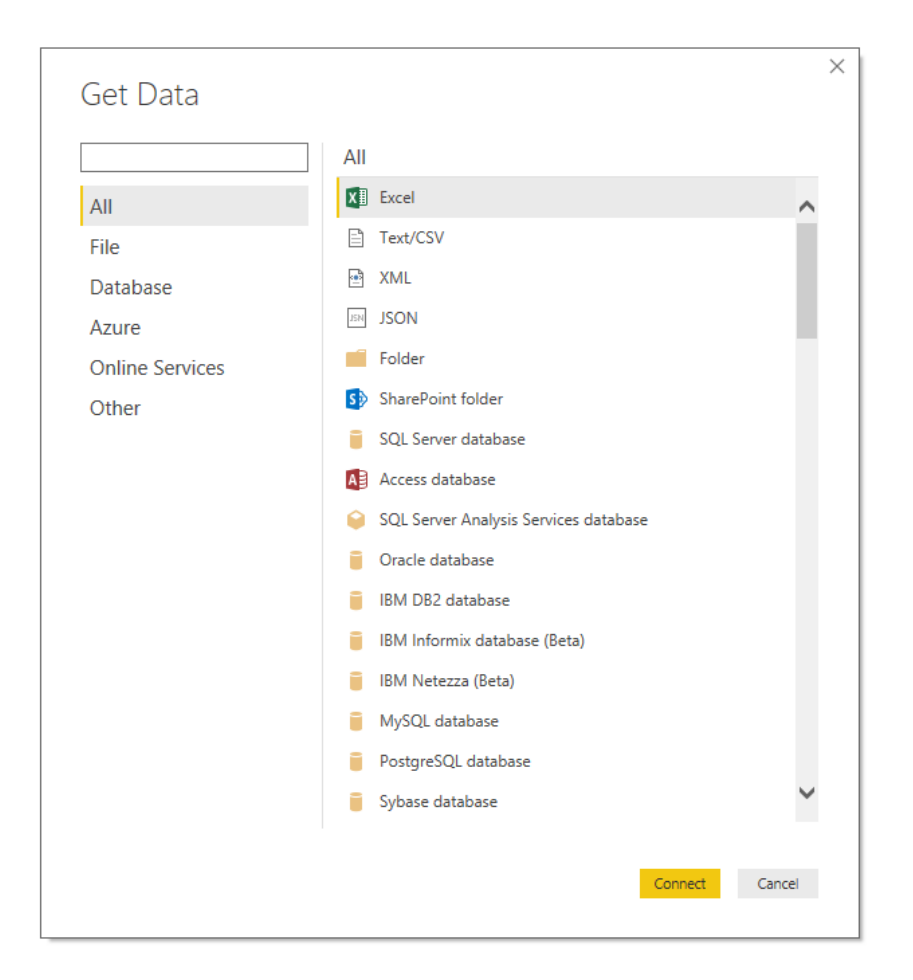

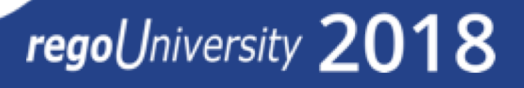

# Data Transformation

- Data Transformation Components
- Data Modeling

## Data Transformation

Data Transformation Components

- Use first row as header
- Split the field or concatenate fields
- Replace values null with blanks
- Group data
- Pivot/unpivot columns
- Aggregate functions
- Format columns

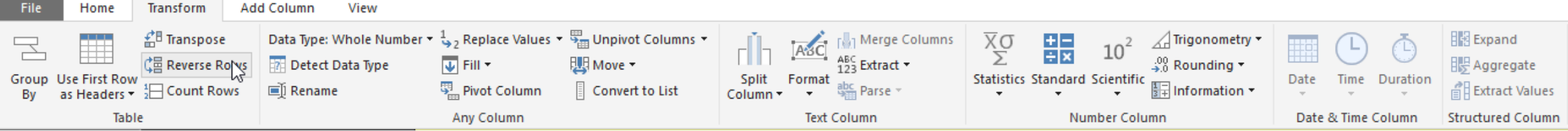

regoUniversity 2018

27

## Data Transformation

Data Modeling

- Import multiple tab from Excel or Create multiple queries
- Join the tables

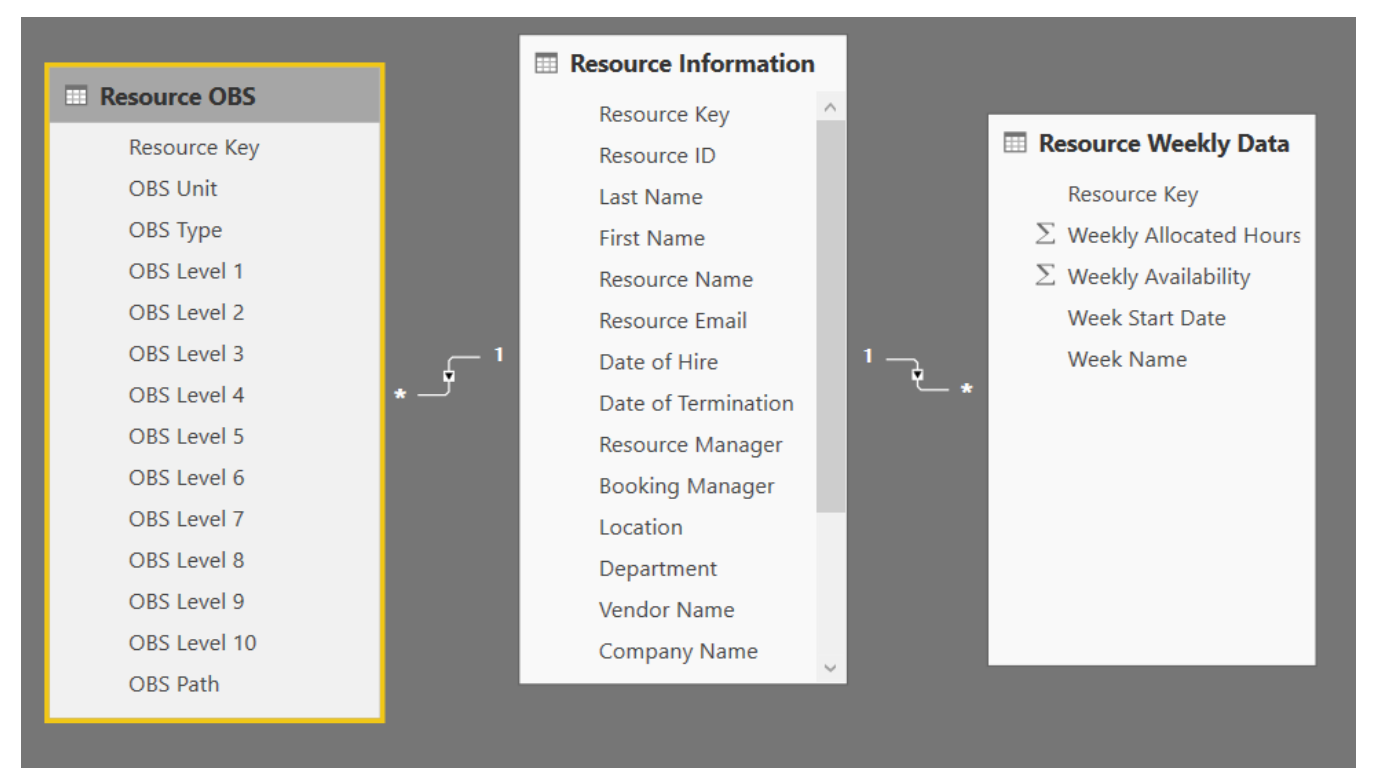

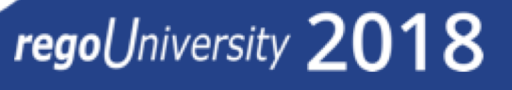

Data Transformation -Advanced

- Creating your Own M Script
- M Script Examples

## Data Transformation - Advanced

Creating your own M script for your next advanced report

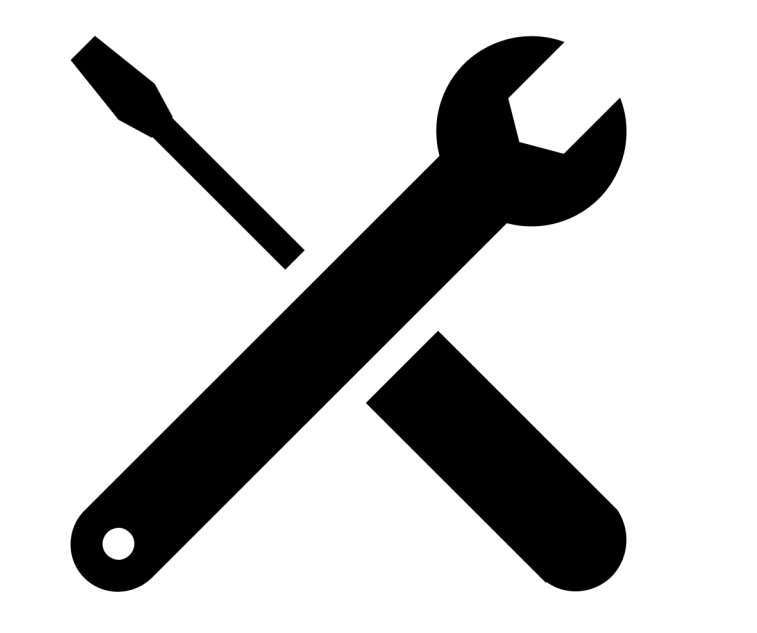

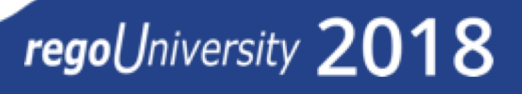

## Data Transformation - Advanced

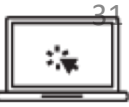

M Script Examples

|                                                                                                    |                                                                                                    | Advanced Editor                                                                                                    | —                                                                               |
|----------------------------------------------------------------------------------------------------|----------------------------------------------------------------------------------------------------|----------------------------------------------------------------------------------------------------|---------------------------------------------------------------------------------|
|                                                                                                    |                                                                                                    | DWH_INV_INVESTMENT                                                                                                    | 6                                                                               |
|                                                                                                    | Advanced Editor<br>OVERALL_RISK_ISSUE_CR                                                                                                    | <pre>let source = Oracle.Database("54.215.191.19/clarity", [HierarchicalNavigation=true]), PPM_DMH = Source([Schema="PPM_DMH"])[Data], DWH_DNW_INVESTMENT = PPM_DMH(Inw_INVESTMENT])[Data], DWH_INV_INVESTMENT = PPM_DMH(Inw_INVESTMENT])[Data], DWH_INV_INVESTMENT_RM = Table.SelectColumns(OWH_INV_INVESTMENT,("INVESTMENT_KEY",</pre>                                                                                                    |                                                                                 |
|                                                                                                    | <pre>let<br/>Source = Oracle.Database("54.215.191.19/clarity", [HierarchicalNavigation=true]),</pre>                                                                                                    | ). "BASELINE_FINISH"}                                                                                                    |                                                                                 |
| /anced Editor<br>ATEST_STATUS_REPORT                                                                                                    | PPM_DMH = Source[[Stemas"PPM_DMH"]][Data],<br>DMH_DML(AHMER_REQUEST = PM_DMH[IMame=TDMH_DILCHANGE_REQUEST])[Data],<br>MERGED_QUERY_CR = Table.MestedJoin(DMH_RIM_CHANGE_REQUEST, ("INVESTMENT_KEY"),DMH_INV_INVESTMENT, ("INVESTMENT_KEY"),"DMH_I<br>REMOVED_DIHER_COLUMNS_CR = Table.SelectColumns(NEMEGE_QUERY_CR,("INVESTMENT_KEY", "CHANGE_REQUEST_ID", "RIM_PAIGRITY_KEY"<br>REMOVED_OINTER_COLUMNS_CR = Table.AmeneColumns(REMOVED_OINTER_COLUMNS_CR,("CHANGE_REQUEST_ID", "CHANGE_REQUEST_ID", "RIM_PAIGRITY_KEY"<br>REMOVED_OINTER_COLUMNS_CR = Table.AmeneColumns(REMOVED_OINTER_COLUMNS_CR,("CHANGE_REQUEST_ID", "CITY}),<br>ADDED_CUSTOM_CR = Table.AmeneColumns(REMOVED_OINTER_COLUMNS_CR,("CHANGE_REQUEST",<br>OVERALL_CR = ADDED_CUSTOM(CR,")                                                                                                    | Advanced Editor – – – – – – – – – – – – – – – – – – –                                                                                                    | ×                                                                               |
| et<br>Source = Oracle.Database("54.215.191.19/clarity", [Hie<br>PPM_DAH = Source([Schema="PPM_DM!")[Data],<br>DuH_INU_STATUS_REPORT1 = PMP_DM!(Higmae="CMH_INU_STATUS<br>MERGED_QUERY = Table.Nestedloin(DMH_INU_STATUS_REPORT1<br>//Groups the data<br>Grouped = Table.droup(MERGED_QUERY, ("INVESTMENT_KEY")<br>//Declare a function that adds a rank to a table<br>RankFunction = (tabletorank as table) as table =><br>let<br>SortRows = Table.Sort(tabletorank,({"CLARL<br>AddIndex = Table.AddIndexColumn(SortRows,<br>in | <pre>rarc DuH_RIM_ISSUE = PPM_DMH([Name="DuH_RIM_ISSUE"))[Data], NRERGED_QUERY_ISSUE = Table.MestedJoin(OMH_RIM_ISSUE_("INVESTMENT_KEY"),DUH_INV_INVESTMENT_KEY", "ISSUE_ID", "RIM_PRIORITY_KEY", "DUH_INV_INV RP RROVED_OTHER_COLUMN_ISSUE = Table.AetoLoumns(REROVED_QUERY_ISSUE,('INVESTMENT_KEY", "ISSUE_ID", "RIM_PRIORITY_KEY", " ADDED_CUSTOM_ISSUE = Table.AetoLoumns(REROVED_QUERY_ISSUE,('ISSUE_ID', "ID"))), OVERALL_ISSUE = Table.AetoLoumns(REROVED_QUERY_ISSUE, 'INVESTMENT_KEY", "ISSUE_ID", "RIM_PRIORITY_KEY", " ('I RENAMED_COLUMN_ISSUE = Table.AetoLoumns(REROVED_QUERY_ISSUE, 'INVESTMENT_KEY", "ISSUE_ID", "RIM_PRIORITY_KEY", " ('INVESTMENT_KEY", "DUH_INIT_RIM_RIM_RISSUE - INVESTMENT_KEY"), "DUH_INIT_KEY", "OVERALL_ISSUE + Table.AetoLoumns(REROVED_QUERY_RISSUE, 'INVESTMENT_KEY"), "DUH_INIT_KEY", "DUH_INIT_KEY", "RIM_INIT_KEY", "RIM_INIT_KEY", "RIM_INIT_KEY", "RIM_INIT_KEY", "RIM_INIT_KEY", "RIM_INIT_KEY", "RIM_INIT_KEY", "RIM_INIT_KEY", "RIM_INIT_KEY", "RIM_INIT_KEY", "RIM_INIT_KEY", "RIM_INIT_KEY", "RIM_INIT_KEY", "RIM_INIT_KEY", "RIM_INIT_KEY", "RIM_INIT_KEY, "DUH_INIT_KEY", "RIM_INIT_KEY", "RIM_INIT_KEY, "RIM_INIT_KEY", "RIM_INIT_KEY, "RIM_INIT_KEY", "RIM_INIT_KEY", "RIM_INIT_KEY, "RIM_INIT_KEY", "RIM_INIT_KEY, "RIM_INIT_KEY, "RIM_INIT,K, "RIM_INIT_KEY, "RIM_INIT_KEY, "RIM_INIT_</pre> | <pre>let Source = Oracle.Detabase("54.215.191.19/clarity", [HierarchicalNavigation=true]), PPM_DMH = Source([Schema="PPM_DMH'])[Data], DHM_DNV_STATUS_REPORT1 = PPM_DMH([Name="WhM_LINV_STATUS_REPORT])[Data], ##Added Custom" = Table.AddColumn(DMH_DNV_STATUS_REPORT], "OVERALL_STATUS_GREEN", each 40), ##Added Custom" = Table.AddColumn(#"Added Custom", "OVERALL_STATUS_REP", each 40), ##Added Conditional Column" = Table.AddColumn(#"Added Custom", "OVERALL_STATUS_REP", each 40), ##Added Conditional Column" = Table.AddColumn(#"Added Custom", "OVERALL_STATUS_REP", each 40), ##Added Conditional Column" = Table.AddColumn(#"Added Custom", "OVERALL_STATUS_CUSTOM", each 6], ##"Added Conditional Column" = Table.AddColumn(%"Added Custom", "OVERALL_STATUS_CUSTOM", each 6], ##"Added Conditional Column" = Table.AddColumn(%"Added Custom", "OVERALL_STATUS_CUSTOM", each 6], #"Added Conditional Column" = Table.AddColumn(%"Changed Type", "OVERALL_STATUS_CUSTOM", each 6], #"Added Conditional Column" = Table.AddColumn(%"Changed Type", "OVERALL_STATUS_CUSTOM", type number})), #"Added Conditional Column" = Table.AddColumn(%"Changed Type", "OVERALL_STATUS_CUSTOM", each 6] [OVERALL_STATUS] &lt; 40 then "Gr #"Added Conditional Column" = Table.AddColumn(%"Changed Type", "OVERALL_STATUS_CUSTOM", each 6] [OVERALL_STATUS] &lt; 40 then "Gr #"Added Conditional Column" = Table.AddColumn(%"Changed Type", "OVERALL_STATUS_CUSTOM", each 6] [OVERALL_STATUS] &lt; 40 then "Gr #"Added Conditional Column" = Table.AddColumn(%"Changed Type", "OVERALL_STATUS_CUSTOM", each 6] [OVERALL_STATUS] &lt; 40 then "Gr #"Added Conditional Column" = Table.AddColumn(%"Changed Type", "OVERALL_STATUS_CUSTOM_TEXT", each 6] [OVERALL_STATUS] &lt; 40 then "Gr #"Added Conditional Column" = Table.AddColumn(%"Changed Type", "OVERALL_STATUS_CUSTOM_TEXT", each 6] [OVERALL_STATUS] &lt; 40 then "Gr #"Added Conditional Column" = Table.AddColumn(%"Changed Type", "OVERALL_STATUS_CUSTOM_TEXT", each 6] [OVERALL_STATUS] &lt; 40 then "Gr #"Added Conditional Column" = Table.AddColumn(%"Changed Type", "OVERALL_STAT</pre> | ("INVESTMENT_KEV<br>;",JoinKind.Inner<br>_INV_SUMMARY_FACT<br>JAL_TOTAL_HOURS", |
| AddIndex,<br>//Apply the function to AllRows column<br>AddedRawk = Table.TransformColumns(Grouped, ("AllR<br>//Exapnd the necessary columns<br>Expanded = Table.Expanded = Table.YeandTableColumn(AddedBank, "All<br>//Filter for Rank=1<br>FinalOutput = Table.SelectRows(Expanded, each ([Rank]<br>#"Removed Columns" = Table.AddColumn(#"Added Custon", "<br>#"Added Custon" = Table.AddColumn(#"Added Custon", "                                                                                                    | <pre>#"Appended Query" = Table.Combine({OVERALL_CR, OVERALL_RISK, OVERALL_ISSUE}), #"Added Conditional Column" = Table.AddColumn(#"Appended Query", "RTRORTY", each if [RIM_PRIORITY_KEY] = "HIGH" then "Hi #"Added Conditional Column" = Table.AddColumn(#"Added Conditional Column1", "STATUS", each if [RIM_STATUS_KEY] = "OPEN" t #"Removed Columns" = Table.RemoveColumns(#"Added Conditional Column1", ("RIM_PRIORITY_KEY", "RIM_STATUS_KEY")) #"Removed Columns" #"Removed Columns" #"Removed Columns #"Removed Columns" #"Removed Columns #"Removed Columns" #"Removed Columns" #"Removed Columns #"Removed Columns" #"Removed Columns #"Removed Columns #"Removed Columns #"Removed Columns" #"Removed Columns #"Removed Columns #"Removed Co</pre> | <pre>NERGED_QUERY = Table.HestedJoin(#*Added Conditional Column1*,("INVESTMENT_KEY"),DHM_INV_INVESTMENT,("INVESTMENT_KEY"),"DHM_INV_INVESTMENT<br/>//Group the data<br/>Grouped = Table.Group(NERGED_QUERY, ("INVESTMENT_KEY"), {{"AllRows", each _, type table}}),<br/>//Declare a function that adds a rank to a table<br/>RankFunction = (tabletorank as table) as table =&gt;<br/>let<br/>SortRows = Table.Sort(tabletorank,{"CLARITY_CREATED_DATE", Order.Descending}}),<br/>AddIndex = Table.AddIndexColumn(SortRows, "Rank", 1, 1)<br/>AddIndex,</pre>                                                                                                    | Done Cancel                                                                     |
| <pre>#^Added Conditional Column* = Table.AddColum(#*Added<br/>#*Added Conditional Column2* = Table.AddColum(#*Added<br/>#*Added Conditional Column2* = Table.AddColumn(#*A<br/>#*Added Conditional Column3* = Table.AddColumn(#*A<br/>#*Added Conditional Column3* = Table.AddColumn(#*/<br/>**Added Conditional Column3* = Table.AddColumn(#*/<br/>**Added Conditional Column3* = Table.AddColumn(#*/</pre>                                                                                                    | Con dded dded dded dded dded Sded Sded Sde                                                                                                    | <pre>//Apply the function to AllRows column<br/>AddedRank = Table.TransformColumns(Grouped, {"AllRows", each RankFunction(_)}),<br/>//Expanded = Table.ExpandTableColumn(AddedRank, "AllRows", ("CHANGE_EXPLANATION", "CLARITY_CREATED_DATE", "CLARITY_STATUS_REPORT_KEY",<br/>Expanded TypeI" = Table.TransformColumnTypes(Expanded,{("OVERALL_STATUS", type number), ("OVERALL_STATUS_CUSTOM", type number), ("OVERALL_STATUS", type number), ("OVERALL_STATUS"), type number), ("OVERAL</pre>          |                                                                                 |
| ' No syntax errors have been detected.                                                                                                    |                                                                                                    | ✓ No syntax errors have been detected.                                                                                                    |                                                                                 |
|                                                                                                    | Done Cancel                                                                                                    | Done Cancel                                                                                                    |                                                                                 |

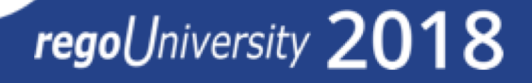

- Introduction to DAX Language
- When to use M vs. DAX
- Examples

Introduction to DAX Language

### **DAX**: Data Analysis eXpression Language

Unlike M, DAX is an expression language and mostly uses formulas similar to **Excel**.

When to use M vs. DAX

- You will use M mostly for data transformation joining/union tables, adding columns, pivot/unpivot
- You will use DAX mostly for writing analytical queries like sum, average, running total etc.
- With M you can fetch data from source and add it to PBI data model. DAX works with data that has been already added to PBI data model.
- Because DAX and M have been built independently (M is part of power query suite and DAX is part of SSAS/power pivot suite), identical things can be achieved using both – join/union, custom column etc. My approach is to use DAX for items which cannot be easily achieved using M – example average, sum, calculating %.

There is a DAX studio which can be used to write and test DAX expressions before using in PBI. Download it <u>here</u>.

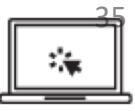

#### Examples

| External data resources insert custom visuals relationships calculations share                                                                                                    |   |
|----------------------------------------------------------------------------------------------------|---|
| Timesheet_Perc = ADDCOLUMNS( CALCULATETABLE(SUMMARIZE(TimeSheet , TimeSheet[RESOURCE_KEY], TimeSheet[RESOURCE_NAME], "Perc", (IF(ISBLANK(COUNT(TimeSheet[TIMESHEET_KEY])),0,COUNT(TimeSheet[TIMESHEET_KEY]))/4)                                                                                                    | ~ |
| *100 ), FILTER(TimeSheet, OR(TimeSheet[TIMESHEET_STATUS_KEY]=4, TimeSheet[TIMESHEET_STATUS_KEY]=1)), FILTER(TimeSheet, TimeSheet[PERIOD_FINISH_DATE]>= TimeSheet[CLARITY_UPDATED_DATE]), filter(TimeSheet, TimeSheet, TimeSheet]>= TimeSheet[CLARITY_UPDATED_DATE]), filter(TimeSheet, TimeSheet, TimeSheet]>= TimeSheet[CLARITY_UPDATED_DATE]), filter(TimeSheet, TimeSheet, TimeSheet]>= TimeSheet[CLARITY_UPDATED_DATE]), filter(TimeSheet, TimeSheet, TimeSheet]>= TimeSheet[CLARITY_UPDATED_DATE]), filter(TimeSheet, TimeSheet, TimeSheet]>= TimeSheet[CLARITY_UPDATED_DATE]), filter(TimeSheet, TimeSheet, TimeSheet]>= TimeSheet[CLARITY_UPDATED_DATE]), filter(TimeSheet, TimeSheet, TimeSheet]>= TimeSheet[CLARITY_UPDATED_DATE]), filter(TimeSheet, TimeSheet, TimeSheet, TimeSheet]>= TimeSheet[CLARITY_UPDATED_DATE]), filter(TimeSheet, TimeSheet, TimeSheet, TimeSheet]>= TimeSheet[CLARITY_UPDATED_DATE]), filter(TimeSheet, TimeSheet, TimeSheet, TimeSheet]>= TimeSheet[CLARITY_UPDATED_DATE]), filter(TimeSheet, TimeSheet, TimeS |   |
| AND(TimeSheet[PERIOD_START_DATE] <= TODAY(), TimeSheet[PERIOD_START_DATE] >= TODAY()-28))), "Band1", 33, "Band2", 66, "End Value", 100)                                                                                                    |   |

#### NumberOfIssues = countrows(RELATEDTABLE(Issue))+0

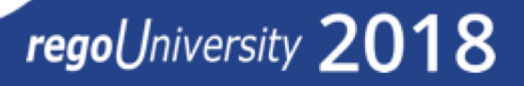

### Example: Calculate % of timesheets submitted on time for last 4 weeks

#### TIMESHEET data is added to model.

Created another table using DAX which contains the percentage data:

```
ADDCOLUMNS (
 CALCULATETABLE (
    SUMMARIZE (
     TimeSheet,
     TimeSheet[RESOURCE KEY],
     TimeSheet[RESOURCE NAME],
     "Perc", (COUNT (TimeSheet[TIMESHEET KEY])/4)
       * 100
    FILTER (
     TimeSheet,
     OR (TimeSheet[TIMESHEET_STATUS_KEY] = 4, TimeSheet[TIMESHEET_STATUS_KEY] = 1)
    FILTER (
     TimeSheet,
     TimeSheet[PERIOD FINISH DATE] >= TimeSheet[CLARITY UPDATED DATE]
    FILTER (
     TimeSheet,
     AND (
       TimeSheet[PERIOD_START_DATE] <= TODAY (),
       TimeSheet[PERIOD_START_DATE]
         >= TODAY () - 28
  "Band1". 33.
  "Band2", 66,
  "End Value", 100
```

You will mostly use **SUMMARIZE**, **CALCULATETABLE** and **FILTER** to pull information from datamodel

#### Example: Convert SQL to DAX

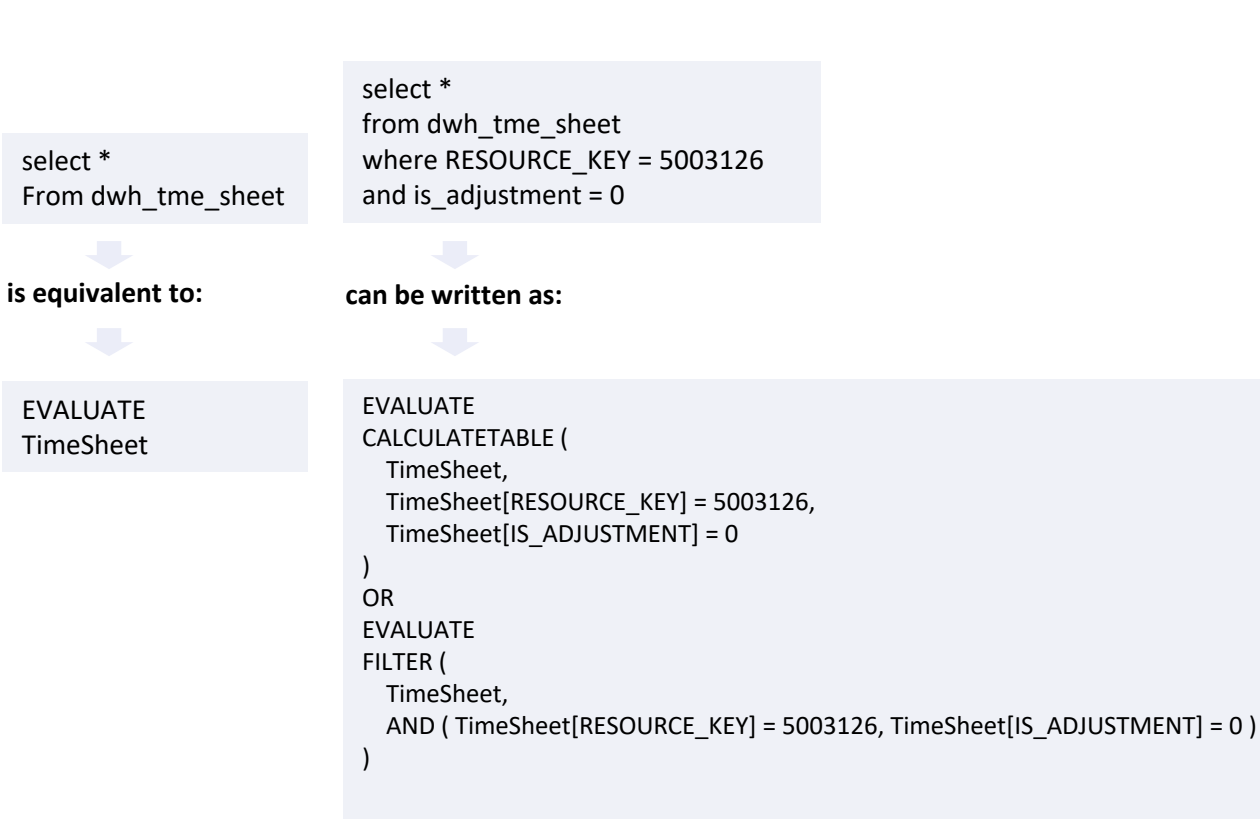

**EVALUATE** is not used in PBI. Instead you use = Filters in **CALCULATETABLE** are always in logical AND Filters in FILTER can be put in AND/OR.

Select ADJUSTMENT\_KEY, APPROVED\_BY From dwh\_tme\_sheet

#### is equivalent to:

EVALUATE SUMMARIZECOLUMNS ( TimeSheet[ADJUSTMENT\_KEY], TimeSheet[APPROVED\_BY], TimeSheet )

You can combine CALCULATETABLE and FILTER:

EVALUATE CALCULATETABLE ( TimeSheet, FILTER (TimeSheet, TimeSheet[RESOURCE\_KEY] = 5003126 ), FILTER (TimeSheet, TimeSheet[IS\_ADJUSTMENT] = 0 )

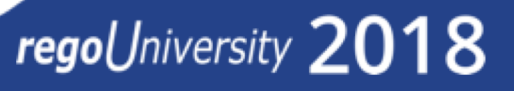

#### Example: Summarize/Group By

| <pre>select resource_key, resource_name, count(timesheet_key)</pre> |
|---------------------------------------------------------------------|
| from dwh_tme_sheet                                                  |
| group by resource_key, resource_name                                |

#### is written as:

EVALUATE SUMMARIZE

SQL

TimeSheet, TimeSheet[RESOURCE\_KEY], TimeSheet[RESOURCE\_NAME], "Count", COUNT (TimeSheet[TIMESHEET\_KEY])

#### Now, add a few filter conditions:

select resource\_key, resource\_name, count(timesheet\_key)
from dwh\_tme\_sheet
where TIMESHEET\_STATUS\_KEY in (4,1)
and PERIOD\_FINISH\_DATE >= CLARITY\_UPDATED\_DATE
and PERIOD\_START\_DATE between (sysdate-28) and sysdate
group by resource\_key, resource\_name

```
EVALUATE
                           CALCULATETABLE (
is written as:
                             SUMMARIZE (
                               TimeSheet,
                               TimeSheet[RESOURCE KEY],
                               TimeSheet[RESOURCE NAME],
                               "Count", COUNT ( TimeSheet[TIMESHEET KEY] )
                             ),
                             FILTER (
                               TimeSheet,
                               OR (TimeSheet[TIMESHEET STATUS KEY] = 4, TimeSheet[TIMESHEET STATUS KEY] = 1)
                             FILTER (
                               TimeSheet,
                               TimeSheet[PERIOD FINISH DATE] >= TimeSheet[CLARITY UPDATED DATE]
                             FILTER (
                               TimeSheet,
                               AND (
                                 TimeSheet[PERIOD START DATE]
                                   >= TODAY () - 28,
                                 TimeSheet[PERIOD_START_DATE] <= TODAY ()
```

#### Example: Use ADDCOLUMNS to add new columns

```
EVALUATE
ADDCOLUMNS (
 CALCULATETABLE (
   SUMMARIZE (
     TimeSheet,
     TimeSheet[RESOURCE KEY],
     TimeSheet[RESOURCE_NAME],
     "Count", COUNT ( TimeSheet[TIMESHEET KEY] )
    ),
    FILTER (
     TimeSheet,
     OR (TimeSheet[TIMESHEET_STATUS_KEY] = 4, TimeSheet[TIMESHEET_STATUS_KEY] = 1)
    FILTER (
     TimeSheet,
     TimeSheet[PERIOD FINISH DATE] >= TimeSheet[CLARITY UPDATED DATE]
    FILTER (
     TimeSheet,
     AND (
       TimeSheet[PERIOD START DATE]
         >= TODAY () - 28,
       TimeSheet[PERIOD START DATE] <= TODAY ()
  "COL1", 100,
  "COL2", 200
```

#### Number of Tasks for Each Projects:

```
EVALUATE
ADDCOLUMNS ( Project, "Number of Task", COUNTROWS ( RELATEDTABLE ( Task ) ) )
```

**\*\*RELATEDTABLE** uses the data model relationship to find the table joins. Avoid using this and use explicit join conditions.

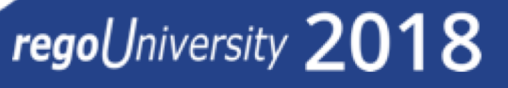

## Create a Dashboard by connecting to Odata Feed

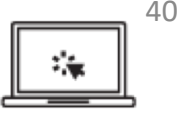

Cancel

regoUniversity 2018

Here are the steps to create a dashboard:

- Open your Power BI Desktop instance
- Select OData feed option under GetData
- Enter the Odata URL provided by your admin and click on OK.
- Enter the username & password and click on Connect to authenticate.
- Odata Table Navigator opens up. Select the tables required for your dashboard and click on Load Navigator

| Display Options 🔻         | م<br>ا | DWH_INV_INV<br>Preview downloaded | ESTMENT<br>on Wednesday    |                     |                          |
|---------------------------|--------|-----------------------------------|----------------------------|---------------------|--------------------------|
|                           |        | INVESTMENT_KEY                    | CLARITY_INVESTMENT_KEY     | INVESTMENT_ID       | INVESTMENT_NAME          |
| DWH_INV_INVESTMENT        | ^      | 5006027                           | 5006027                    | IDA00275            | Annual Benefit Changes I |
| DWH_INV_INVESTMENT_LN     |        | 5006029                           | 5006029                    | IDA00277            | Annual PPO Network Cha   |
| DWH_INV_OBS_MAPPING       |        | 5006030                           | 5006030                    | IDA00279            | Medicare Advantage Plar  |
| DWH_INV_OTHER_WORK        |        | 5006032                           | 5006032                    | IDA00307            | New HRA vendor           |
| DWH_INV_OTHER_WORK_LN     |        | 1 The data in the                 | preview has been truncated | due to size limits. |                          |
| 🔲 🧮 dwh inv per facts f v |        |                                   |                            |                     |                          |

• Selected Tables gets loaded and power BI canvas opens up.

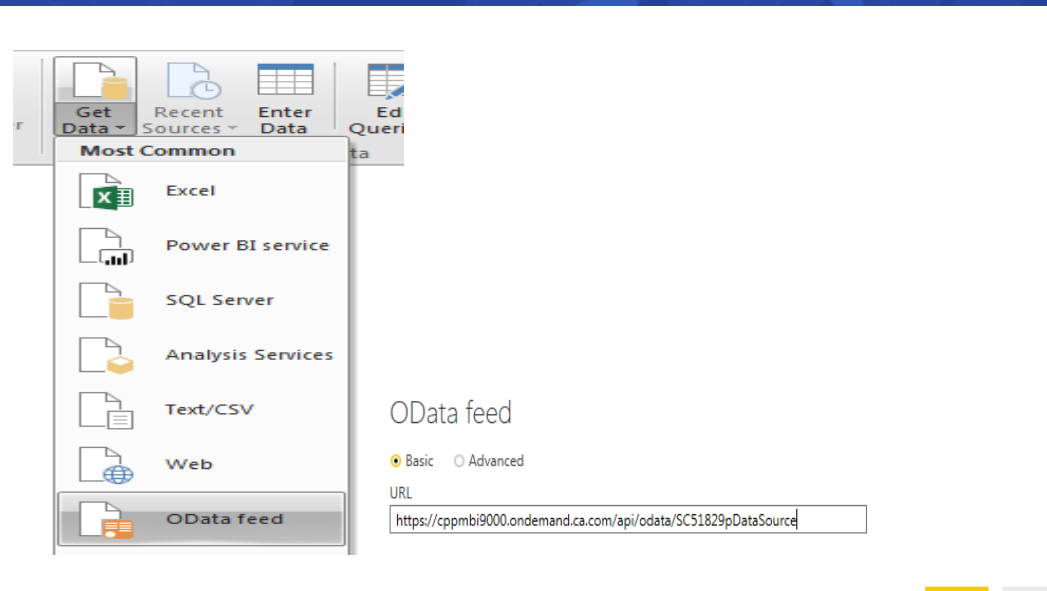

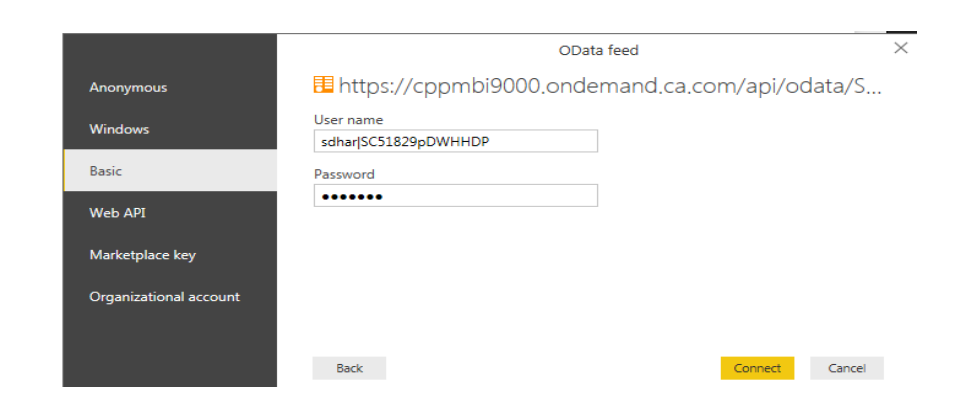

## Create a Dashboard by connecting to Odata Feed

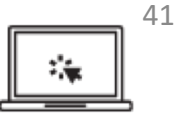

• Select the required visualization and drag the fields from the tables on to the settings to generate a meaningful visualization.

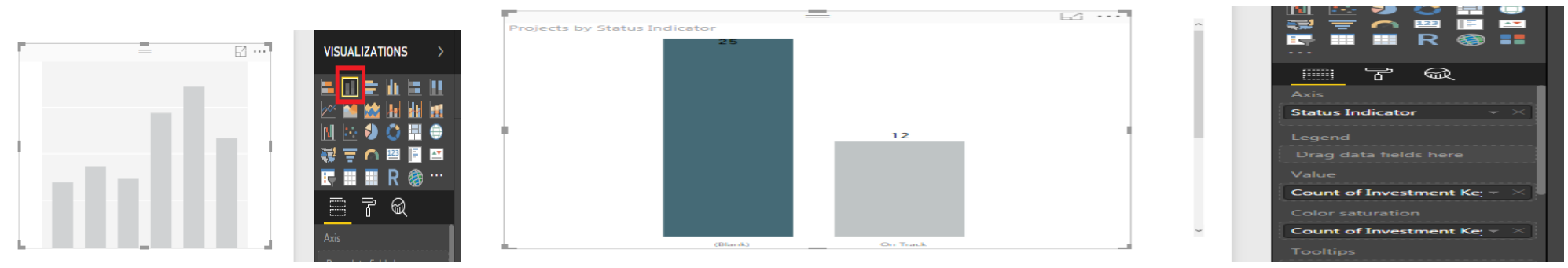

• You can group related visualizations under a single dashboard. Save the dashboard after completion.

| Dreisets by Status I        | Indicator | OBS Ty   | pe      | OB5 Path                               |                 | Proj            |
|-----------------------------|-----------|----------|---------|----------------------------------------|-----------------|-----------------|
| rojects by Status I         | Indicator | All      |         | V All                                  |                 | ~ A             |
|                             |           |          |         |                                        |                 |                 |
|                             |           |          |         |                                        |                 |                 |
| F                           |           | =        | F1 ···· |                                        |                 |                 |
| Projects by Status Indicato | r         |          |         | Project Name                           | Project Manager | Status Indicato |
|                             | 25        |          |         |                                        |                 | 0.7.1           |
|                             |           |          |         | 112017 mon OMR Training                | Calderon Mindu  | On Track        |
|                             |           |          |         | 2017 Integration Project Cont          | Ronham Jessica  | On Track        |
|                             |           |          |         | 2017 New Product Development           | Bonham, Jessica |                 |
|                             |           |          |         | 2017 Resource Project                  | Bonham Jessica  |                 |
|                             |           |          |         | 2017 Security Project                  | Bonham Jessica  |                 |
|                             |           |          |         | 2017 Software Implementation Project   | Bonham, Jessica |                 |
|                             |           |          |         | 2017-2018 Server Maintenance           | Garvey, Sara    |                 |
|                             |           |          |         | A Great project                        | Springer, Jody  |                 |
|                             |           | 12       |         | A Great Project - Master Plan          | Springer, Jody  |                 |
|                             |           |          |         | A great project 2                      | Ma, Elaine      |                 |
|                             |           |          |         | A great project 3                      | Ma, Elaine      |                 |
|                             |           |          |         | Another Great Project-Use for Demo     | Springer, Jody  |                 |
|                             |           |          |         | Create new Marketing Campaign          | Dickson, Don    | On Track        |
|                             |           |          |         | Define Cloud Migration Strategy        | Dickson, Don    |                 |
|                             |           |          |         | Define Cloud Strategy and Architecture | Dickson, Don    |                 |
|                             |           |          |         | Genius Upgrade                         | Garvey, Sara    | On Track        |
|                             |           |          |         | Google Mail Transition                 | Garvey, Sara    | On Track        |
|                             |           |          |         | Hire New Sales Staff                   | Dickson, Don    | On Track        |
|                             | (011)     | 0 I - 1  |         | HSBC Cloud Transition Program          | Dickson, Don    |                 |
|                             | (Biank)   | Un Track |         | LICEC LID Deserves                     | Distance Dece   |                 |

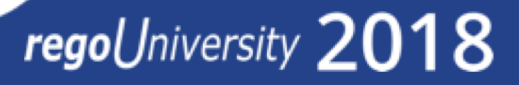

## Questions?

# regoUniversity 2018

Let Rego be your guide.

## Thank You For Attending regoUniversity

#### Instructions for PMI credits

- Access your account at pmi.org
- Click on **Certifications** ٠
- Click on Maintain My Certification
- Click on Visit CCR's button under the Report PDU's ٠
- Click on Report PDU's •
- Click on **Course or Training** •
- Class Name = regoUniversity
- Course Number = Session Number
- Date Started = **Today's Date** ٠
- Date Completed = **Today's Date** ٠
- Hours Completed = 1 PDU per hour of class time ٠
- Training classes = **Technical** •
- Click on I agree and Submit

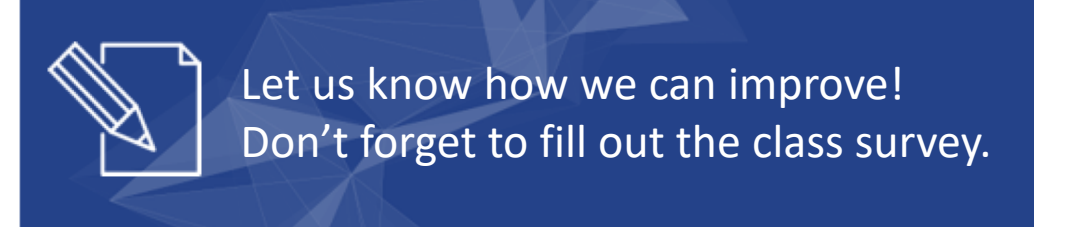

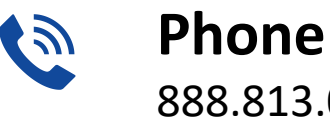

888.813.0444

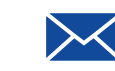

Email info@regouniversity.com

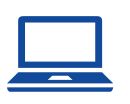

Website www.regouniversity.com

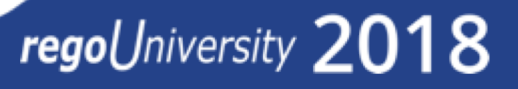